# **RESERVATION DU SALOON FORT RAINBOW**

Sur le site : <a href="http://fort-rainbow.e-monsite.com/">http://fort-rainbow.e-monsite.com/</a>

Cliquer sur le choix Réservation, en haut à droite du bandeau

| ours" Harley - Custom | Rock 'n' Roll | Jardin-Botanique | Livre d'or | Réservation |
|-----------------------|---------------|------------------|------------|-------------|
|                       |               |                  |            |             |

### Puis sur « SALOON & TERRAIN »

| Accueil / Réservatio                              | n                    |    |  |  |
|---------------------------------------------------|----------------------|----|--|--|
| Réserva                                           | tion                 |    |  |  |
| COMMENT RESE                                      | RVER : mode d'emploi |    |  |  |
| Du                                                | Au                   | ок |  |  |
| SALOON &<br>Capacité max. : 80<br>LOCATION GRATUI | T <b>ERRAIN</b>      |    |  |  |

Descendre sur la page pour accéder au calendrier sur le mois souhaité. Les réservations / disponibilités sont affichées

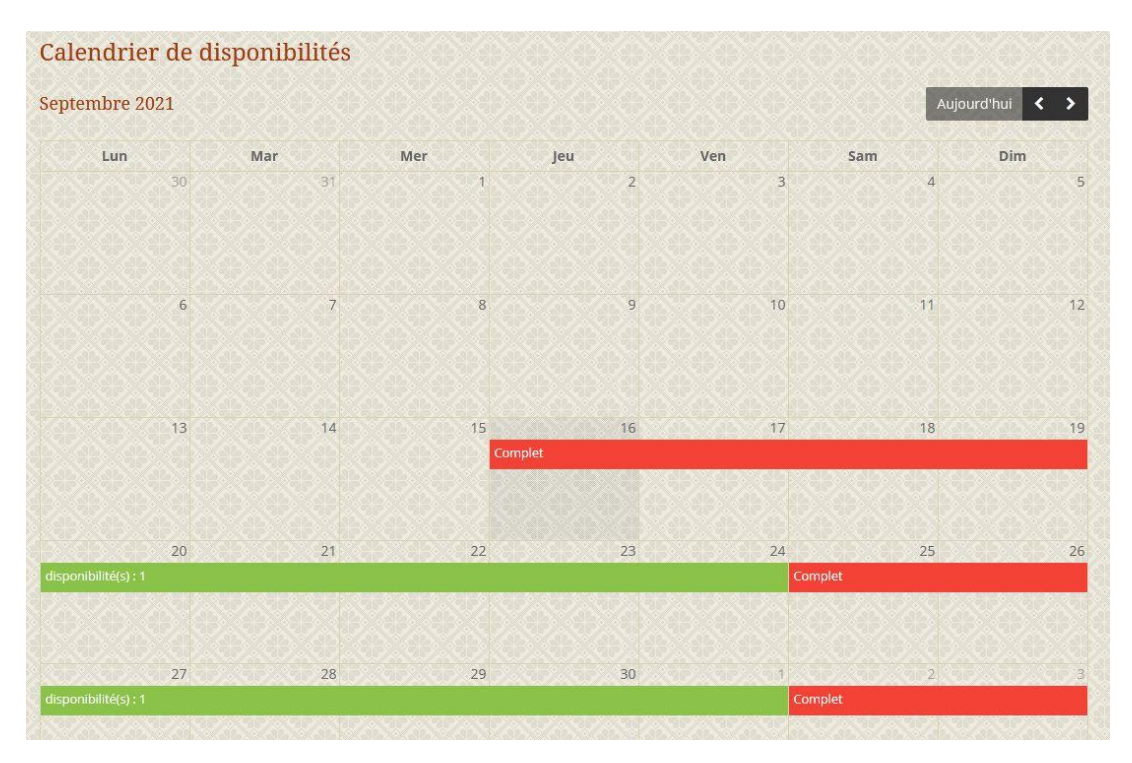

**REMARQUE** : si le calendrier ne s'affiche pas (possible avec certains navigateurs)

## Cliquer sur « Valider » en laissant les dates vides

| Du | Au |  |
|----|----|--|
|    |    |  |

## Puis sur « Continuer » sur le message qui apparait

#### fort-rainbow.e-monsite.com

Les informations saisies vont être transmises en clair (sans chiffrement). Elles peuvent donc éventuellement être interceptées et lues lors de leur acheminement.

Voulez-vous vraiment transmettre ces informations ?

| Continuer | Annuler |
|-----------|---------|
|-----------|---------|

## Remonter un peu sur la page pour obtenir l'affichage

Dans tous les cas saisir directement vos dates

| Ré    | server     |   |    |            |
|-------|------------|---|----|------------|
| Dates |            | _ |    |            |
| Du    | 29/09/2021 |   | Au | 29/09/2021 |

## OU cliquer à vide sur les champs « Du » et « Au » pour obtenir une aide

| tes   | 884 T |    |      |        |      |    |    |
|-------|-------|----|------|--------|------|----|----|
| Du    | -     |    |      | Au     |      |    |    |
| Valic | <     |    | Octo | obre 2 | 2021 |    | >  |
|       |       | м  | м    |        |      |    | D  |
|       |       |    |      |        | 1    | 2  | 3  |
| ÷.    | 4     | 5  | 6    | 7      | 8    | 9  | 10 |
| ér.   | 11    | 12 | 13   | 14     | 15   | 16 | 17 |
|       | 18    | 19 | 20   | 21     | 22   | 23 | 24 |
|       | 25    | 26 | 27   | 28     | 29   | 30 | 31 |

Saisir les renseignements demandés ; ils seront utiles pour la confirmation de votre réservation ou pour vous contacter en cas de besoin. Valider.

| Intitulé         | Durée                 | Date                        |
|------------------|-----------------------|-----------------------------|
| SALOON & TERRAIN | 1 jour(s)             | Du 29/09/2021 au 29/09/2021 |
| Coordonnées      |                       |                             |
| Prénom *         |                       |                             |
| Nom *            |                       |                             |
| Adresse *        |                       |                             |
| Code postal *    |                       |                             |
| Ville *          |                       |                             |
| Pays * F         | ance (métropolitaine) |                             |
| Tél. *           |                       |                             |
| E-mail *         |                       |                             |
|                  |                       |                             |

# Valider l'anti-spam

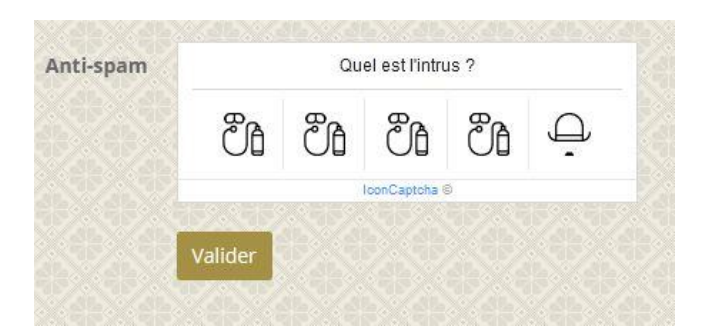

## Votre demande est alors en attente de validation / confirmation

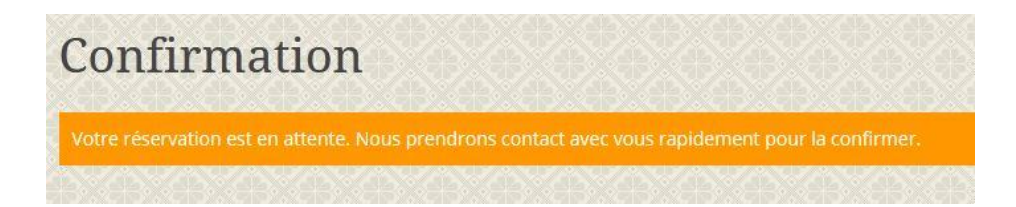

La confirmation vous est adressée ultérieurement à l'adresse mail que vous avez renseignée.